## 4 Vorübung

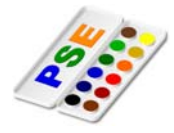

## Arbeiten mit Ebenen

Alle Elemente der Bilddatei befinden sich in verschiedenen Ebenen: z.b. der Text -33% in der Ebene mit dem Namen **-33%** usw.

Achte bei den folgenden Beispielen, dass die richtige Ebene aktiviert ist. **Eine der häufigsten Fehler ist, dass die falsche Ebene aktiv ist.** 

Aktivierst du z.b. die Ebene mit dem Namen **-33%** kannst du den Text **-33%** auf **-50%** abändern. Achte darauf, dass das Textwerkzeug aktiviert ist!

Die Änderung muss bestätigt werden:

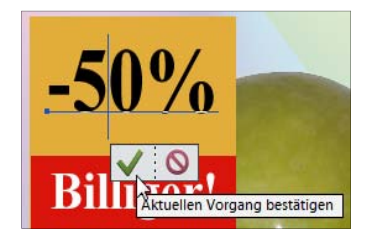

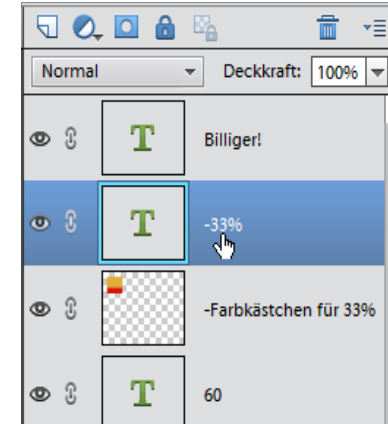

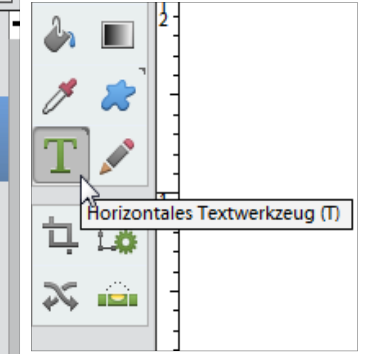

Ebene durch Klick auf die Zeile aktivieren Textwerkzeug aktivieren

 Öffne die Photoshopdatei *apfel\_angebot.psd*. Ändere die Preise: die Preisreduktion soll nicht 33 %, sondern 50 % betragen! Verändere den Verlauf: Vordergrundfarbe hellblau, Hintergrundfarbe weiß Formatiere den 1-er fett!

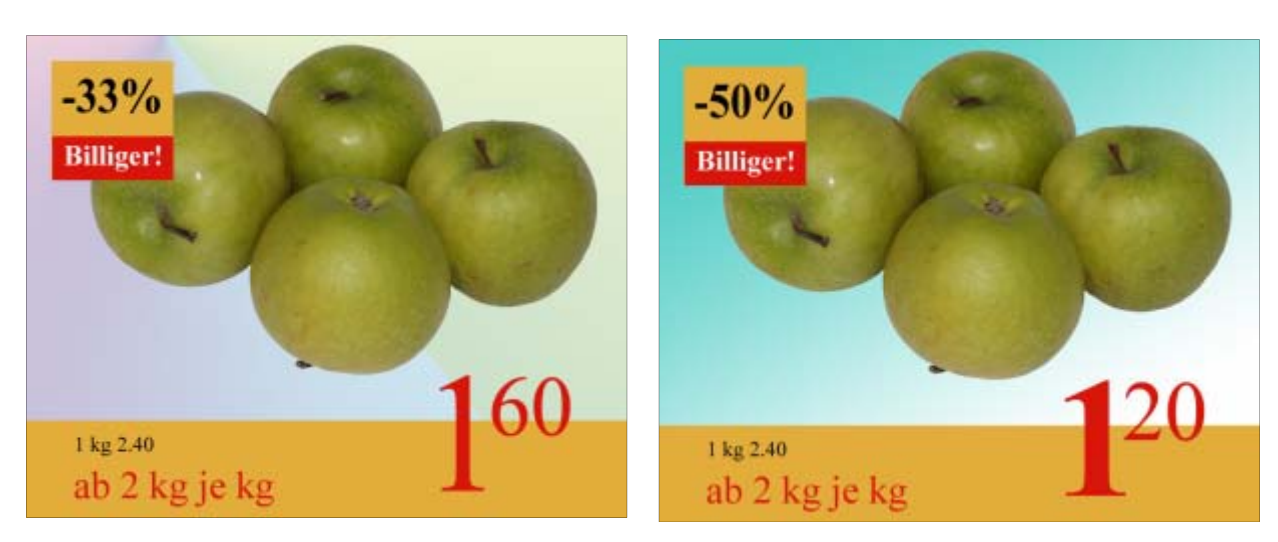

Speichere das Bild im Photshopformat und zusätzlich als apfel\_angebot.jpg.

2. Öffne das Bild avocado.png.

Kopiere die Ebene avocado. Rechte Maustaste auf die Ebene **avocado**, Ebene duplizieren.

 Verkleinere die Avocado in der Ebene avocado Kopie etwas. Markiere die Avocado mit dem Verschieben-Werkzeug. Verkleinere mit dem Anfasser die Avocado. Drehe die Avocado in der Ebene avocado Kopie um ca. 180°. Aktiviere die Ebene avocado Kopie. Aktiviere das Verschieben-Werkzeug und drehe den Avocado.

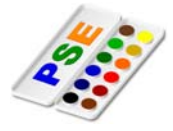

- 4. Zwei Avocados soll es um den Preis von einem geben. Gestalte die Werbung! Verschiebe beide Avocados in den verschiedenen Ebenen etwas nach rechts oben, um Platz für die Preisangabe zu bekommen.
- 5. Erzeuge mit dem Auswahl-Rechteck-Werkzeug einen Rahmen im unteren Bereich des Bildes. Fülle diesen Rahmen mit Gelborange. Erstelle gleich die Rechtecke für den Text **1+1** und **gratis**.
- Erstelle zum Abschluss eine Ebene mit dem Namen Verlauf f
  ür den Verlauf und f
  ülle diesen.
   Beachte, dass die Ebene ganz nach unten verschoben werden muss, sie soll ja der Hintergrund sein.
- 7. Es ist sinnvoll für verschiedene Texte jeweils eine Ebene zu erstellen, ist aber nicht notwendig!

Menü Ebene / Neu / Ebene, verschiebe die Ebene nach unten!

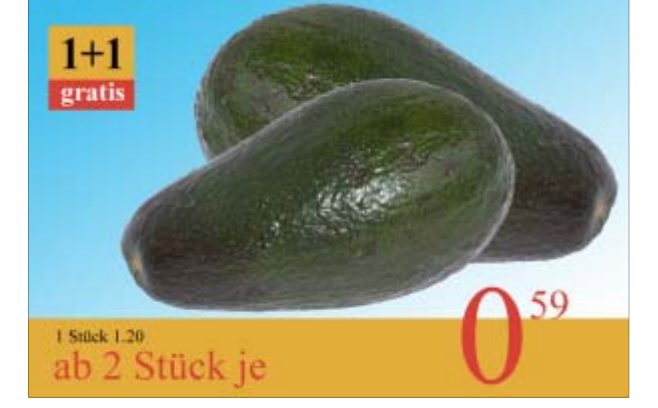

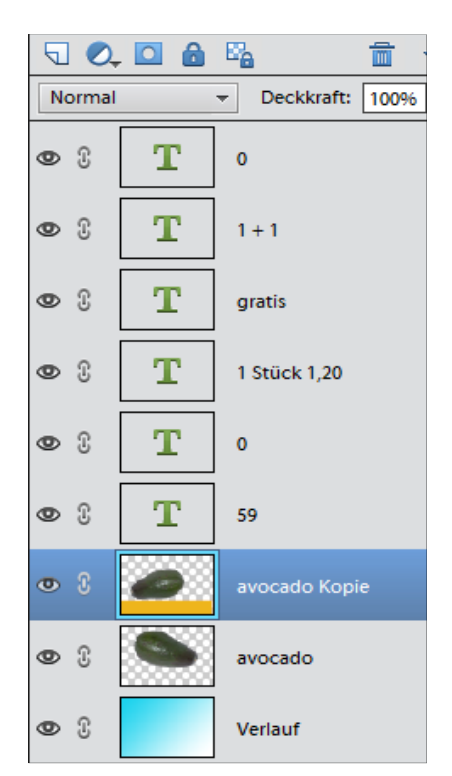

Für jeden Text eine eigene Ebene.

## Zusatzaufgaben

8. Gestalte ein Sonderangebot für Bananen! Verwende das Bild *bananen.png*. Die Bananen sind schon freigestellt.

Je nach vorhandener Zeit kannst du auch das Bild **bananen\_original.jpg** nehmen. Hier sind die Bananen noch freizustellen.

In beiden Fällen könnten Flecken auf den Bananen wegretuschiert werden.

Auswahl-Rechteck-Werkzeug